## Adding HTML5 Access Sessions

This document is to provide instructions on how to add your Windows 10 office machine on campus as an available HTML5 Access Session.

## \*\*\* The following needs to be done while at your desk at on campus. \*\*\*

First, your campus office machine will need to be configured to allow remote desktop connections. To do so, click on the Windows logo in the lower left corner of your screen. Next, click on the Settings "Gear".

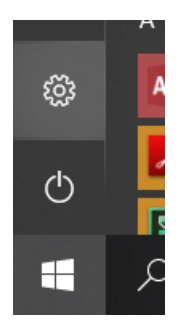

Once Windows Settings open, search for "remote". Select "Remote Desktop settings".

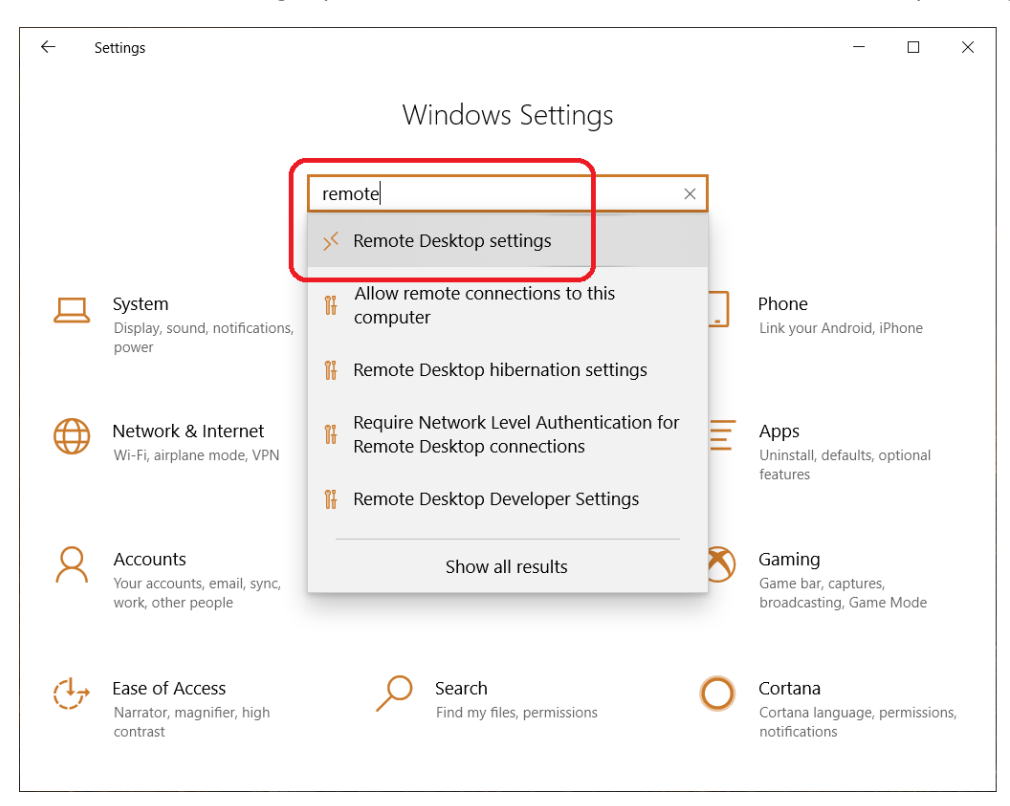

Next, move the slider to Enable Remote Desktop.

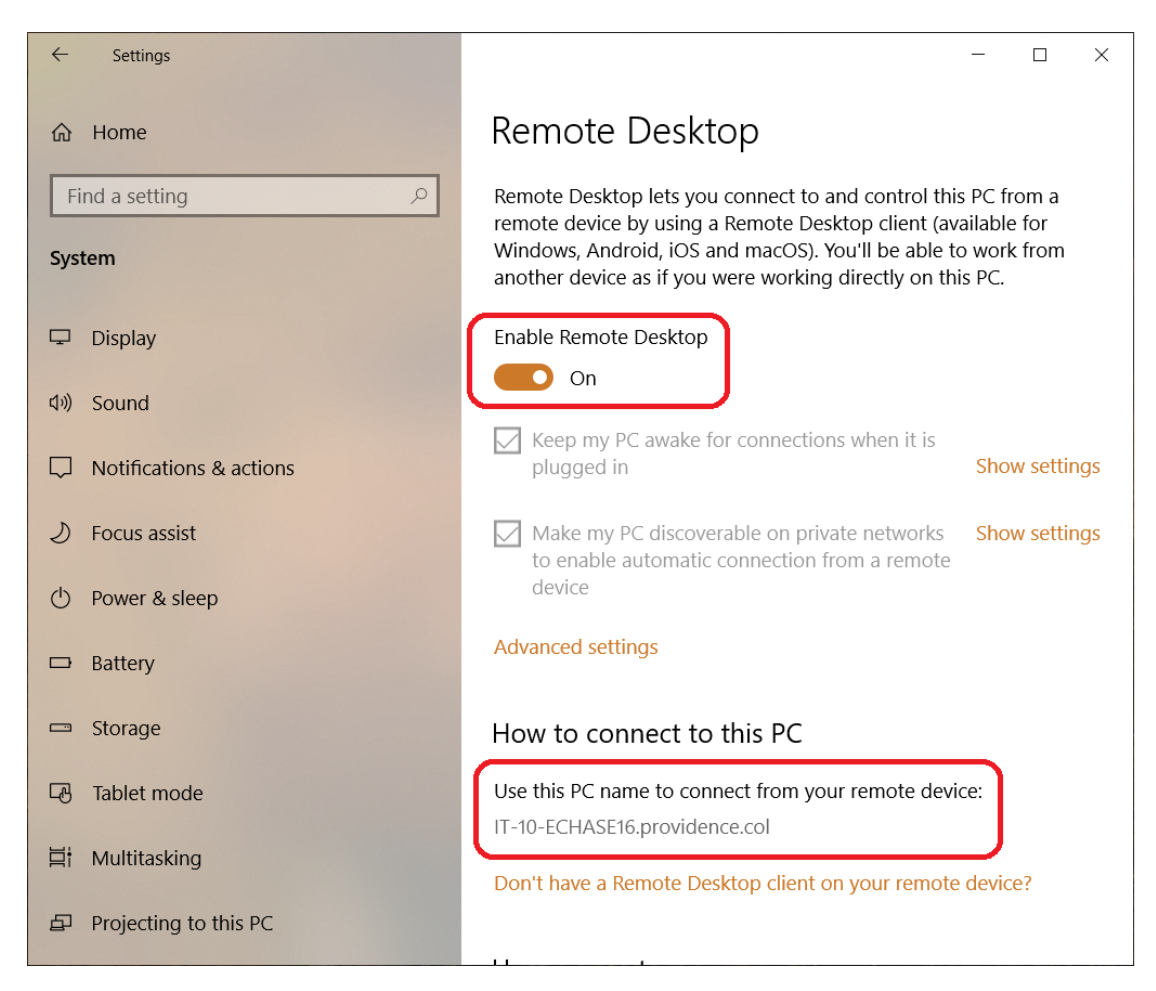

Also make note of the name of your PC for use later.

Write it below if you need to.

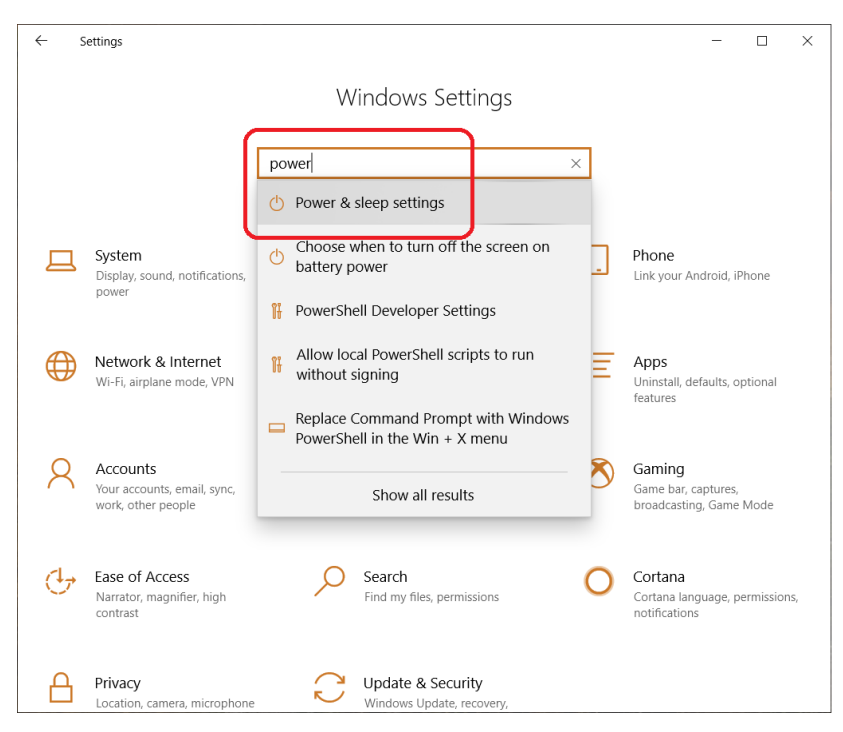

Now go back to the Settings Home, search for "power" and select "Power & sleep settings".

| ← Settings              | - 🗆 X                                                                                     |
|-------------------------|-------------------------------------------------------------------------------------------|
| 命 Home                  | Power & sleep                                                                             |
| Find a setting          | Screen                                                                                    |
| System                  | On battery power, turn off after 5 minutes                                                |
| 🖵 Display               |                                                                                           |
| থ্য) Sound              | When plugged in, turn off after           15 minutes                                      |
| Notifications & actions |                                                                                           |
| J Focus assist          | Sleep                                                                                     |
| 🖒 Power & sleep         | On battery power, PC goes to sleep after 5 minutes                                        |
| Battery                 |                                                                                           |
| 📼 Storage               | When plugged in, PC goes to sleep after           Never                                   |
| Tablet mode             |                                                                                           |
| <b>甘</b> Multitasking   | Save energy and battery life                                                              |
| Projecting to this PC   | Make your battery last longer by choosing shorter times for screen<br>and sleep settings. |

Change the Sleep setting so that your machine **Never** goes to sleep when it's plugged in. You cannot remotely connect to a machine when it is in sleep mode.

Once the above steps are complete, you may add an HTML5 Access Session for your office machine to your VPN access choices.

## \*\*\* The following can be done on-campus or off-campus. \*\*\*

Logon to your VPN access as you normally would via <a href="https://secure.providence.edu/">https://secure.providence.edu/</a>

Once logged on, you should see your current HTML5 Access Session list.

Click small icon that allows you to add sessions.

| нтм        | L5 Access Sessio | ns 🚺         |                 |       | 응 : <sup>+</sup> 물 · · |
|------------|------------------|--------------|-----------------|-------|------------------------|
| <u>s</u> 1 | remoteacce       | ss.providenc | e.col - Full Se | creen |                        |
| _          | -                |              | • • • • • •     |       | _                      |

This will open up a to a new screen.

| Add HTML5 Acce  | ess Session                   |                                      |
|-----------------|-------------------------------|--------------------------------------|
| Session Type:   | HTML5 RDP bookmark >          |                                      |
| Bookmark Name:* | Office machine                |                                      |
| Description:    |                               |                                      |
|                 |                               |                                      |
| Host:*          | it-10-echase16.providence.col | Name or IP address of remote<br>host |
| Server Port:*   | 3389                          | _                                    |
| Display options |                               |                                      |

The only things here that need to be edited are the "Bookmark Name" and "Host". The bookmark name is purely descriptive. The host needs to be the full name of the machine you wish to connect with. This name should have been obtained when you were enabling your computer to allow the remote desktop connection.

Scroll down to the bottom to add the session.

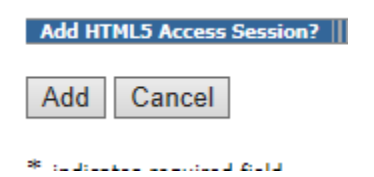

After the session has been added, you should see it in your list of available HTML5 sessions.

| HTML5 Access Sessions                                                                                                    | ः=⁺⊒ ▼ |
|----------------------------------------------------------------------------------------------------|--------|
| remoteaccess.providence.col - Full Screen                                                                                                    | Ð      |
| remoteaccess.providence.col - 1024x768                                                                                                    | Ð      |
| remoteaccess.providence.col - 1280x1024                                                                                                    | Ð      |
| Magnetic Contractions Contraction Contractions Contractions Contractio | 0 🏽 Ü  |

Select your newly created session to logon to your "Office machine".

Supply username/password then click Continue.

| S Pulse Connect Secure - Windo x +                                                                                                  |                         |
|----------------------------------------------------------------------------------------------------|-------------------------|
| ← → C 🌘 secure.providence.edu/dana/html5acc/html5urllaunch.cgi?type=admin&toolbar=151569&row=0yes.resource_1584460135.186557.2&hi=0 |                         |
| § Pulse Secure                                                                                                    | Logged-in as:<br>dwilks |
|                                                                                                    |                         |
| Attention                                                                                                    |                         |
| Access to server RA-F.providence.col in workgroup/domain requires additional authentication.                                        |                         |
| Username: dwilks                                                                                                    |                         |
| Password:                                                                                                    |                         |
| Continue Cancel                                                                                                    |                         |
|                                                                                                    |                         |
| Copyright © 2001-2019 Pulse Secure, LLC. All rights reserved.                                                                       |                         |

At this point, your "Office machine" should appear in your browser window.

You will see all the program shortcuts and files you have on your desktop. Use this one tab in the browser labeled "s**ecure.providence.edu**" to access your desktop, remote network drives, Banner and any other program you have on your office computer.